## **Outlook Mailbox Setup**

1. Go to the **Control Panel** and right click on the **Mail** icon and click **Open.** For Vista or Windows 7,

select Mail(32-Bit)

2. When the Mail dialog box appears, select Add

| 🥥 Mail                                                                               |                 |            |                 | x   |
|--------------------------------------------------------------------------------------|-----------------|------------|-----------------|-----|
| General                                                                              |                 |            |                 |     |
| The following profiles are set up on this computer:                                  |                 |            |                 |     |
|                                                                                      |                 |            |                 | ^   |
|                                                                                      |                 |            |                 | Ŧ   |
| A <u>d</u> d                                                                         | R <u>e</u> move | Properties | Сор <u>у</u> ,, |     |
| When starting Microsoft Office Outlook, use this profile:                            |                 |            |                 |     |
| <ul> <li>Prompt for a profile to be used</li> <li>Always use this profile</li> </ul> |                 |            |                 |     |
|                                                                                      |                 |            |                 | -   |
|                                                                                      | ОК              | Cancel     |                 | ply |

3. In the next dialog box, enter a name for your new profile and click OK

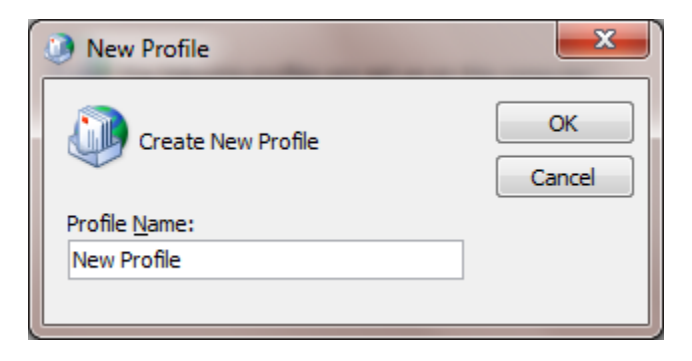

4. In the Add New Email Account dialog box, select Manually configure server settings or

Add New E-mail Account

Auto Account Setup

Your Name:

Example: Barbara Sankovic

E-mail Address:

Example: barbara@contoso.com

Password:
Retype Password:
Type the password your Internet service provider has given you.

Yanually configure server settings or additional server types

additional server types and click Next to proceed

5. In the next dialog box, select Microsoft Exchange and click Next.

| Add New E-mail Account                                                                                                    | x |
|----------------------------------------------------------------------------------------------------|---|
| Choose E-mail Service                                                                                                    | 2 |
| © Internet E-mail                                                                                                    |   |
| <ul> <li>Microsoft Exchange</li> <li>Connect to Microsoft Exchange for access to your e-mail, calendar, contacts, faxes and voice mail.</li> </ul> |   |
| © <b>Other</b><br>Connect to a server type shown below.                                                                                            |   |
| Microsoft Office Outlook Connector<br>Outlook Mobile Service (Text Messaging)                                                                      |   |
| < <u>B</u> ack Next > Cancel                                                                                                    |   |

 In the next screen, enter 34093-MBX-C01.mex07a.mlsrvr.com in the Microsoft Exchange field and then select Cached Exchanged Mode. In the User Name field, enter your username and then click More Settings.

| Add New E-mail Account                                                                                  |                                                      | x             |
|----------------------------------------------------------------------------------------------------|------------------------------------------------------|---------------|
| Microsoft Exchange Settings<br>You can enter the required information to connect to Microsoft Exchange. |                                                      |               |
| Type the name of your Microsoft administrator.                                                          | Exchange server. For information, see your system    |               |
| Microsoft Exchange server:                                                                              | 34093-MBX-C01.mex07a.mlsrvr.com                      |               |
|                                                                                                    | ✓ Use <u>Cached Exchange Mode</u>                    |               |
|                                                                                                    |                                                      |               |
| Type the name of the mailbox se<br>is usually your user name.                                           | t up for you by your administrator. The mailbox name |               |
| <u>U</u> ser Name:                                                                                      | your "username" goes here                            | Check Name    |
|                                                                                                    |                                                      | More Settings |
|                                                                                                    | < <u>B</u> ack                                       | Next > Cancel |

7. Click OK if you get a message like the one below

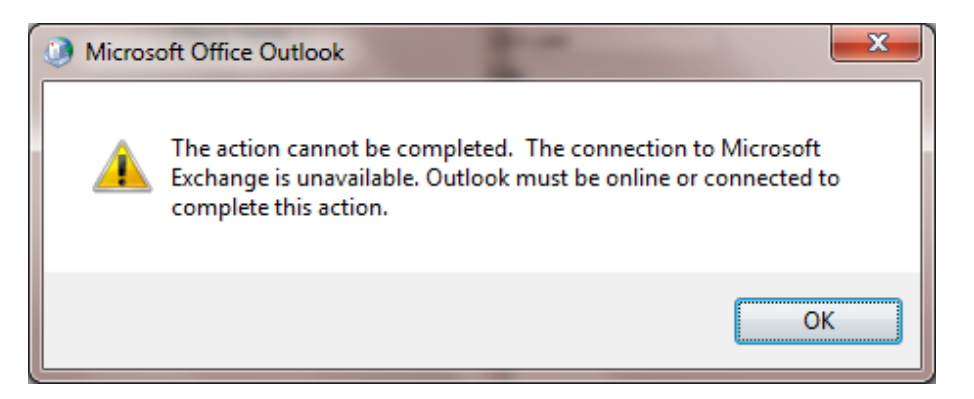

8. In the next screen, click OK to continue

| Microsoft Exchange                                               |
|------------------------------------------------------------------|
| General                                                          |
| Microsoft E <u>x</u> change server:                              |
| 34093-MBX-C01.mex07a.mlsrvr.com                                  |
| Mail <u>b</u> ox:                                                |
| your "username" goes here Check Name                             |
| Once the names have been checked and are underlined,<br>dick OK. |
| OK Cancel Apply                                                  |

9. In the next screen, select the Connection tab, then check the box next to Connect to Microsoft

Exchange using http select on Exchange Proxy Settings button

| Microsoft Exchange                                                                |  |  |  |
|-----------------------------------------------------------------------------------|--|--|--|
| General Advanced Security Connection Remote Mail                                  |  |  |  |
| Connection                                                                        |  |  |  |
| Use these settings when connecting to Microsoft<br>Exchange when working offline: |  |  |  |
| Connect using my Local Area Network (LAN)                                         |  |  |  |
| Connect using my phone line                                                       |  |  |  |
| Connect using Internet Explorer's or a 3rd party dialer                           |  |  |  |
| Modem                                                                             |  |  |  |
| Use the following Dial-Up Networking connection:                                  |  |  |  |
| · · · · · · · · · · · · · · · · · · ·                                             |  |  |  |
| Properties Add                                                                    |  |  |  |
| Outlook Anywhere                                                                  |  |  |  |
| Connect to Microsoft Exchange using HTTP                                          |  |  |  |
| Exchange Proxy Settings                                                           |  |  |  |
|                                                                                   |  |  |  |
| OK Cancel Apply                                                                   |  |  |  |

10. In the Microsoft Exchange Proxy Settings window, enter mex07a.emailsrvr.com in the URL

field, and check the boxes next to On fast Network..... and On Slow Networks. Then in the

Proxy Authentication Settings drop down, select Basic Authentication and click OK twice.

| Microsoft Exchange Proxy Settings                                                                                                    |  |  |  |  |
|----------------------------------------------------------------------------------------------------|--|--|--|--|
| Microsoft Office Outlook can communicate with Microsoft Exchange over the Internet by nesting Remote Procedure Calls (RPC) within HTTP packets. Select the protocol and the identity verification method that you want to use. If you don't know which options to select, contact your Exchange Administrator. |  |  |  |  |
| Connection settings                                                                                                    |  |  |  |  |
| Use this <u>URL</u> to connect to my proxy server for Exchange:                                                                                                    |  |  |  |  |
| https:// mex07a.emailsrvr.com                                                                                                    |  |  |  |  |
| ✓ Connect using <u>S</u> L only                                                                                                    |  |  |  |  |
| Only connect to proxy servers that have this principal name in their certificate:                                                                                                    |  |  |  |  |
|                                                                                                    |  |  |  |  |
| On fast networks, connect using HTTP first, then connect using TCP/IP                                                                                                    |  |  |  |  |
| $\overline{\mathbb{V}}$ On slow networks, connect using HTTP first, then connect using TCP/IP                                                                                                    |  |  |  |  |
| Proxy authentication settings                                                                                                    |  |  |  |  |
| Use this authentication when connecting to my proxy server for Exchange:                                                                                                    |  |  |  |  |
| Basic Authentication                                                                                                    |  |  |  |  |
|                                                                                                    |  |  |  |  |
| OK Cancel                                                                                                    |  |  |  |  |

**11.** In the next screen, click on **Check Name** 

| Add New E-mail Account                                        | and the second second s |               |  |  |
|---------------------------------------------------------------|----------------------------------------------------------------------------------------------------|---------------|--|--|
| Microsoft Exchange Setting<br>You can enter the required      | gs<br>information to connect to Microsoft Exchange.                                                                                                    | ×             |  |  |
| Type the name of your Microsoft administrator.                | Exchange server. For information, see your system                                                                                                    |               |  |  |
| Microsoft Exchange server:                                    | 34093-MBX-C01.mex07a.mlsrvr.com                                                                                                    |               |  |  |
|                                                               | Use <u>C</u> ached Exchange Mode                                                                                                    |               |  |  |
| Type the name of the mailbox se<br>is usually your user name. | Type the name of the mailbox set up for you by your administrator. The mailbox name<br>is usually your user name.                                                                                                    |               |  |  |
| User Name:                                                    | your "username" goes here                                                                                                    | Check Name    |  |  |
|                                                               |                                                                                                    | More Settings |  |  |
|                                                               |                                                                                                    |               |  |  |
|                                                               | < <u>B</u> ack                                                                                                    | Next > Cancel |  |  |

12. In the next screen, click on Check Name.

| Add New E-mail Account                                        |                                                                                                    | ×                  |  |  |
|---------------------------------------------------------------|----------------------------------------------------------------------------------------------------|--------------------|--|--|
| Microsoft Exchange Setting<br>You can enter the required      | Microsoft Exchange Settings<br>You can enter the required information to connect to Microsoft Exchange. |                    |  |  |
| Type the name of your Microsoft<br>administrator.             | Type the name of your Microsoft Exchange server. For information, see your system<br>administrator.     |                    |  |  |
| Microsoft Exchange server:                                    | 34093-MBX-C01.mex07a.mlsrvr.com                                                                         |                    |  |  |
|                                                               | Use Cached Exchange Mode                                                                                | -                  |  |  |
|                                                               |                                                                                                    |                    |  |  |
| Type the name of the mailbox se<br>is usually your user name. | t up for you by your administrator. The mailbox name                                                    |                    |  |  |
| User Name:                                                    | Demomig                                                                                                 | Chec <u>k</u> Name |  |  |
|                                                               |                                                                                                    |                    |  |  |
|                                                               |                                                                                                    |                    |  |  |
|                                                               |                                                                                                    |                    |  |  |
|                                                               |                                                                                                    |                    |  |  |
|                                                               |                                                                                                    |                    |  |  |
|                                                               |                                                                                                    |                    |  |  |
|                                                               |                                                                                                    | Mara Cattinga      |  |  |
|                                                               |                                                                                                    | More Setungs       |  |  |
|                                                               |                                                                                                    |                    |  |  |
|                                                               | < <u>B</u> ack                                                                                          | Next > Cancel      |  |  |

13. You will now be prompted to enter your username and password. Username is your current

email address and password . Enter them and then click  $\mathbf{O}\mathbf{K}$ 

| Connect to 34093     | -MBX-C01.mex07a.mls ?     |
|----------------------|---------------------------|
| R                    | GER                       |
| Connecting to 34093- | MBX-C01.mex07a.mlsrvr.com |
| User name:           | 🖸 xmig@domain.com  🔛      |
| Password:            |                           |
|                      |                           |
|                      | OK Cancel                 |

14. Your name will now be underlined, indicating a successful setup.

| 0 | Add New E-mail Account                                        |                                                              | ×             |
|---|---------------------------------------------------------------|--------------------------------------------------------------|---------------|
|   | Microsoft Exchange Setting<br>You can enter the required      | <b>gs</b><br>I information to connect to Microsoft Exchange. | ×~            |
|   | Type the name of your Microsof<br>administrator.              | t Exchange server. For information, see your system          |               |
|   | Microsoft Exchange server:                                    | 34093-MBX-C15.mex07a.mlsrvr.com                              |               |
|   |                                                               | Use <u>C</u> ached Exchange Mode                             |               |
|   | Type the name of the mailbox se<br>is usually your user name. | et up for you by your administrator. The mailbox name        |               |
|   | <u>U</u> ser Name:                                            | demomiq                                                      | Check Name    |
|   |                                                               |                                                              |               |
|   |                                                               |                                                              |               |
|   |                                                               |                                                              |               |
|   |                                                               |                                                              |               |
|   |                                                               |                                                              | More Settings |
|   |                                                               | < <u>B</u> ack                                               | Next > Cancel |

15. Next, click on Finish

| Add New E-mail Account |                                                                                                    | x |
|------------------------|----------------------------------------------------------------------------------------------------|---|
|                        | Congratulations!<br>You have successfully entered all the information required to setup your<br>account.<br>To close the wizard, click Finish. |   |
|                        | < <u>B</u> ack Finish                                                                                                    |   |

16. Now restart outlook using the newly created profile.